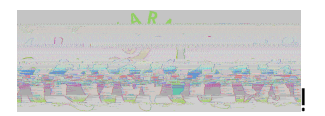

## "#\$\$%&'(!)\*\$\*+!"'&,\*(-'\*\$! .+-(\*/+\$!O'#(\*\$!1234! 566!.+#77!

Ţ

56!\$+#77!#/(!\$+-(\*/+\$!%8&!#,,\*\$\$!.9:;!%<'\*6\*\$\$!/\*+%&'=\$?'</+</@?46&,#6!,6&-(!\$+&'#@\*!#/(! A77<, \*!BCD!\$\*'E<, \*\$!?6\*#\$\*!7&66&%!+8\*!</\$+'-, +<&/\$!6\$+\*(!F\*6&%!+&!G#/#@\*!H&-'!?#\$\$%&'(!7&'! +8\*\$\*!\$H\$+\*G\$I! I. ! "#\$\$% J7!H&-!8#E\*!/&+!-?(#+\*(!H&-'!?#\$\$%&'(!7'&G!+8\*!(\$+'<,+!\$+#/(#'(!?'&E<(\*(>!H&-!%66!8#E\*!3K! (#H\$!7'&G!. \*?+\*GF\*'!1<sup>!"</sup>!+&!,8#/@\*!<+!&'!<+!%66F\*!(\$#F6\*(I!J7!H&-!,8#/@\*(!H&-'!?#\$\$%&'(! ?'\*E&-\$6H!H&-!(&!/&+!/\*\*(!+&!-?(#+\*|! !L8\*!\$+\*?\$!+&!\$\*+-?!.8#66\*/@\*!M-\*\$+&/\$!#/(!?#\$\$%&'(!.8#/@\*\$!#'\*!&-+6/\*(!F\*6&%)! !"&' ()"\*%+,#' (\*%-./% "#\$\$%&' (\$!#'\*!\$\*+!+&!3!N!O&!?#\$\$%&' (!,8#/@\*\$!'\*M-<'\*(!! Т L8\$!?#\$\$%&'(!\$!7&'!?'</+</@!7'&G!+8\*!<''#(!+&!+8\*!P&66&%QR\*!S-\*-\*I! ļ !"&' ()"\*%+,#' (\*%0.-1% ''#\$\$%&'(\$!#'\*!\$\*+!FH!(\*7#-6+!+&!%\*6,&G\*! Į. .+-(\*/+\$!G-\$+!,8#/@\*!+8\*<'!?#\$\$%&'(\$!3K!(#H\$!7'&G!.\*?+\*GF\*'!C<sup>!"</sup>!&'!#,,&-/+\$!%dd!F\*!(\$#F6\*(I! 23#)45)4%b#\*\*78,'\*%P\*5)4%#%5\*",5;"%28<=&"(,%8,%6#'% ļ O&!+&!8++?\$TUU%%%|\$(:; |F, |, #!V!P&'!. #77!V!''#\$\$%&'(!)\*\$\*+!N!, 6<, =!W8#/@\*!.\*, -'<+H!</li> S-\*\$+≪{/\$! /#E@#+\*!+&!8++?TUU#=#IG\$U\$\$?'\$\*+-?! ļ • X/+\*'!H&-'!\$+-(\*/+!/-GF\*'!7&66%\*(!FH!Y\$(:; IF, I, #!&'!\$+#77!\*G#6!#/(!, -''\*/+! ?#\$\$%&'(! ļ Microsoft 000777000-170 ssword rgot my password Fo in ja with conthes account Sie Sign in W'\*#+\*!.\*, -'<+H!S-\*\$+&/\$!\$&!H&-!, #/!'\*\$\*+!H&-'!?#\$\$%&'(!#\$!/\*\*(\*(! Į.

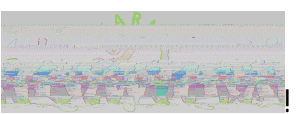

- : 8%) 8"%&\*(%?8&/\*!&'!\*G#dl!!%
- 25;?!&/!.\*,-'\$H!M-\*\$+&/\$!#'\*!/&+!,&/7@-'\*(!2!<u>.\*+!+8\*G!-?!/&%!&'!W8#/@\*</u>!\$!H&-! #6'\*#(H!8#E\*!#!M-\*\$+&/\$!#/(!%\$8!+&!-?(#+\*1!

| !<br>!                                                                                                    |                                                                                                    |                                 |                                                                                 |
|----------------------------------------------------------------------------------------------------|----------------------------------------------------------------------------------------------------|---------------------------------|---------------------------------------------------------------------------------|
| la la <mark>Ta</mark> anna aa ahaan ahaan ahaan ahaan ahaan ahaan ahaan ahaan ahaan ahaan ahaan ahaan ahaan ahaan ahaan ahaan     |                                                                                                    |                                 | มหารองของการการเสียงให้เรียงให้สำนักที่สายไปสายไปสายไปสายไปสายไปสายไปสายไปสายไป |
| α grand θ<br>α grand de la grand tas, la alla tas, la e                                                                           | T dont ove so                                                                                                    | ecto Volinace                   |                                                                                 |
| Creatives to interview The present sources from the very<br>You'll need to set up at least 1 of the potions below                 | างสับหารถหนึ่งไม่สี่รู้ เช่นหรุดทำได้มีสัน                                                                                                    | nenna feithean gellige i<br>The | inen jähtein in in enstaaties<br>sette                                          |
| Land and the second second second second second second second second second second second second second second                    | <ul> <li>I. Although a thread of the second second secon<br/>second second second second second second second second second second second second second second second second second second second second second second second second second second second second second second second second second sec</li></ul> |                                 |                                                                                 |
|                                                                                                    | al ange green wat the stand galler. Ne                                                                                                    | אסח כעו ידפרי : won cu          |                                                                                 |
| 50175                                                                                                    | Jooka and                                                                                                    |                                 |                                                                                 |
|                                                                                                    |                                                                                                    |                                 | !                                                                               |
| l accounct                                                                                                    | contt ase satess to vol.                                                                                                    |                                 |                                                                                 |
| ana dana merikan katalan saka menangkan menangkan katalan katalan katalan katalan katalan katalan katalan kata<br>Mang merikan ta | ar (1996) (1997) (1997) (1997)<br>                                                                                                    |                                 |                                                                                 |
| Li your favorite foot?  Select a nes                                                                                              | w question                                                                                                    |                                 |                                                                                 |
| he finit school you attended?                                                                                                    | What was the name of t                                                                                                    |                                 |                                                                                 |
| Security musting 1                                                                                                    | Anna anna anna anna anna anna anna anna                                                                                                    |                                 |                                                                                 |
| Security mesting 4                                                                                                    |                                                                                                    |                                 |                                                                                 |
| Minit is you follows first even ?                                                                                                 |                                                                                                    |                                 |                                                                                 |
| She alternet                                                                                                    |                                                                                                    |                                 |                                                                                 |
| ļ                                                                                                    |                                                                                                    |                                 |                                                                                 |
| الجرجوعي في من من المناطق                                                                                                    |                                                                                                    |                                 |                                                                                 |
| a                                                                                                    |                                                                                                    | ide weren an oar de Stale St    | ີ ແມ່ກຳລັງທີ່ກາວເຫັກລາວ <del>ທີ່</del> ໃຫ້ສະຫລັດ ແລະ ແລະ ແ                      |
| n an an an an an an an an an an an an an                                                                                          | an an an an an an an an an an an an an a                                                                                                    | 🖉 Authontication Dha            | nn ir cot to 11 3507233000 Ci                                                   |
| Authoritation Email is not confin                                                                                                 |                                                                                                    | an in diana mandra a            | Law new Control 1997                                                            |
| territoria a territoria dalla da canadarena                                                                                       | nan in the second second                                                                                                    |                                 | T. Fanudha F                                                                    |
|                                                                                                    | finish                                                                                                    | cancel                          |                                                                                 |
|                                                                                                    |                                                                                                    |                                 |                                                                                 |
|                                                                                                    |                                                                                                    |                                 | ļ                                                                               |
| !                                                                                                    |                                                                                                    |                                 |                                                                                 |

%

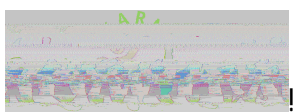

@);(%(;&,5"A%B&(\*"58)\*%C#D(%E(())%(("%

%

 $\label{eq:constraint} Z\&-!G\#H!-\$^*!+8*!6\checkmark=\$!F*6\&\%!+\&!'*\$^*+!H\&-'!?\#\$\%\&'(!\&'!H\&-!G\#H!6\&@\checkmark/!+\&!H\&-'!ABCD!\#, , \&-/+!\#/(!) \\ '*\$^*+!H\&-'!?\#\$\%\&'(!-/(*'!+8*!\$^*++</@$!@*#'!!) \\$ 

ļ

23#)4(%6#\*\*78,'%F5)?%

<u>8++?</u>\$TUU#,,&-/+I#,+&\*(<'\*,+&'HI%</(&%\$#[-'\*I,&GUW8#/@\*''#\$\$%&'(I#\$?\]^'#/(W&/+\*\+J9\_AB CD`'-ABCD\_!

!

L

G8,48"%HA%6#\*\*78,'%\$8,%I (\*("%

8++?\$TUU?#\$\$%&'('\*\$\*+IG<,'&\$&7+&/&/\*I,&GU!

J/\$<(\*!&7!ABCD!5,,&-/+!7&'!#!/&/26&\$+!?#\$\$%&'(!'\*\$\*+I!

ļ

: 6#\*\*78,'%;3#)4(\*%#)'%(\*("\*%<#A%'#?(%-J%<5)&"(\*%'8%&='#"(K%

!

EL@: %1%6(,\*8)#% (D5;(\*%

ļ